## Import iCal Files to a Mac Calendar

To add the new SF online calendar to your Mac Calendar, follow these instructions.

Step 1: Go to the online SF Calendar. Click on "iCal Feed".

| Calendar of I<br>List View III O<br>All Schedule So | Srid View                          |                                         |                                    |                               | Year                                 | Month | Week | Day    |
|-----------------------------------------------------|------------------------------------|-----------------------------------------|------------------------------------|-------------------------------|--------------------------------------|-------|------|--------|
| « Prev                                              |                                    |                                         | OCTOBER 2022                       |                               |                                      |       | N    | ext »  |
| Sun                                                 | Mon                                | Tue                                     | Wed                                | Thu                           | Fri                                  |       | Sat  |        |
| 2                                                   | 3                                  | 4                                       | 5                                  |                               | 6                                    | 7     |      | 1<br>8 |
|                                                     | (Schedule 1 (70)<br>Late: A-B-C-D) | (Schedule 2 (70): E-F-<br>G-H)          | (Schedule 3 (Late): A-<br>B-C-D-E) | (Schedule 4: F-G-H-<br>A-B-C) | (Schedule 5 (Late): D<br>E-F-G-H)    | -     |      |        |
|                                                     | Faculty-Staff Meeting              | Feast of Francis<br>Celebration (Prayer | No Activity                        | No Homeroom                   | Faculty-Staff First<br>— Friday Mass |       |      |        |
|                                                     |                                    | Service & Mini-                         | Grandparents' Club                 | Dads' Club Meeting            |                                      |       |      |        |
|                                                     |                                    | Festival)                               | Meeting                            | in the Dining Hall            |                                      |       |      |        |
|                                                     |                                    | Booster Club Meeting                    | In the Dining Fidir                |                               |                                      |       |      |        |
|                                                     |                                    | 5:45pm in the Staffulty                 |                                    |                               |                                      |       |      |        |
|                                                     |                                    | Lounge (Right by the                    |                                    |                               |                                      |       |      |        |

Step 2: Name the iCal file and save it to your computer.

|                             | Desktop — iClo                                                                                                    | oud 🗘                              | Q Search |                                  |
|-----------------------------|----------------------------------------------------------------------------------------------------|------------------------------------|----------|----------------------------------|
| Favorites                   | <ul> <li>KEEP ME 2020 alias</li> <li>gmail.com.ics</li> <li>ONLY ON MAOK PRO alias</li> <li>Screen Shott 10.28.21 AM</li> <li>working3up copy 4.psd</li> </ul> | mail.com.ics                       | ICS      | @g                               |
| Documents Desktop Locations |                                                                                                    | Information<br>Created<br>Modified |          | Today, 7:25 AM<br>Today, 7:25 AM |
|                             |                                                                                                    |                                    | Cance    | el Import                        |

**Step 3:** Open Calendar on your Mac. Click File on the menu bar and select Import from the drop-down menu.

| Calendar File                                                          | E Edit View Wi<br>lew Event<br>lew Calendar<br>lew Calendar Group<br>lew Calendar Subscr | indow Help<br>₩N<br>♪<br>☆೫N<br>ription ℃೫S | / Week Mo   | onth Year | (        |
|------------------------------------------------------------------------|------------------------------------------------------------------------------------------|---------------------------------------------|-------------|-----------|----------|
| iCloud Ir<br>My Calenda C<br>Family                                    | mport<br>ixport<br>Close                                                                 | ►<br>₩W                                     | Tue<br>3    | Wed       | Thu<br>5 |
| US Holidays P<br>Office Hours<br>Fitness                               | 11 8                                                                                     | 9                                           | 10          | 11        | 12       |
| Other           Other           Image: Birthdays           US Holidays | Spring FO                                                                                | 16                                          | Recycling   | 18        | 19       |
| Siri Suggestions                                                       | 10                                                                                       | 10                                          | St. Patrick | 10        | • • • T  |

**Step 4:** Locate and highlight the desired ICS file and click Import.

|                                                                                                    | 🛅 Desktop — iClo                                                                                                    | oud 🗘        | Q Search         |                |
|----------------------------------------------------------------------------------------------------|----------------------------------------------------------------------------------------------------|--------------|------------------|----------------|
| Favorites<br>Dropbox<br>Preferences<br>Library<br>Recents<br>Applications<br>Desktop<br>Creative Cloud Files<br>iCloud<br>Cloud Drive | <ul> <li>KEEP ME 2020 alias</li> <li>gmail.com.ics</li> <li>ONLY ON MAOK PRO alias</li> <li>Screen Shott 10.28.21 AM</li> <li>working3up copy 4.psd</li> </ul> | mail.com.ics | JUL<br>17<br>ICS | @g             |
| Documents                                                                                                    |                                                                                                    | Information  |                  |                |
| Desktop                                                                                                    |                                                                                                    | Created      |                  | Today, 7:25 AM |
| Locations                                                                                                    |                                                                                                    | Modified     | Can              | Today, 7:25 AM |
|                                                                                                    |                                                                                                    |              | Cano             | import         |

**Step 5:** Select the calendar to which you want the imported events added **or** select New Calendar to create a new calendar for the imported schedule.

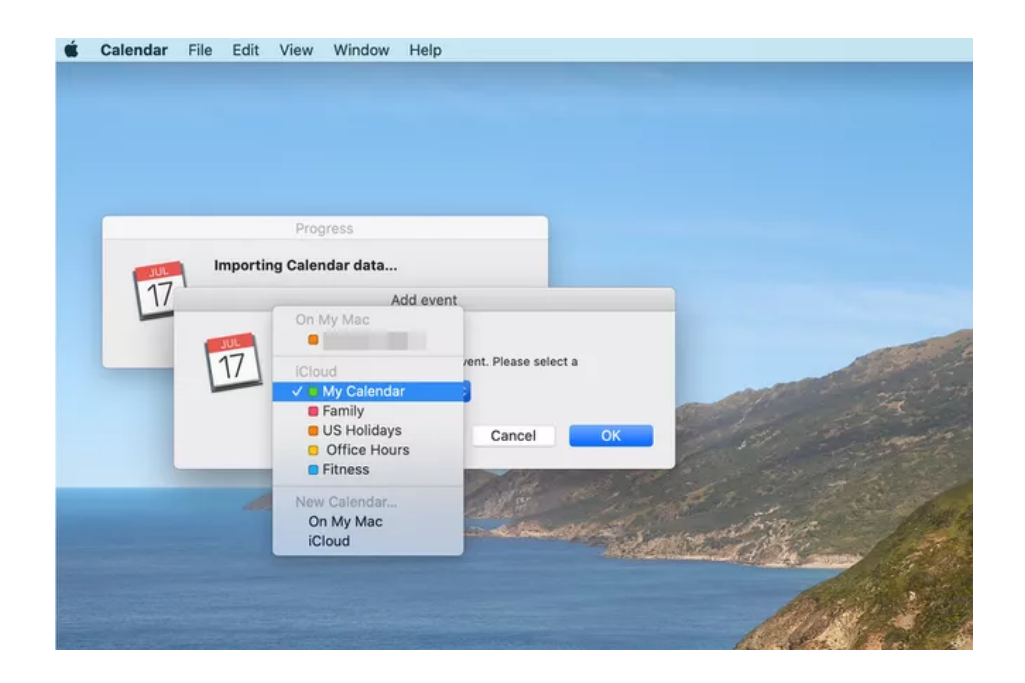

**Step 6:** Select "OK". All your calendar entries are now consolidated in the Apple Calendar application.

Modified from Lifewire Tech for Humans